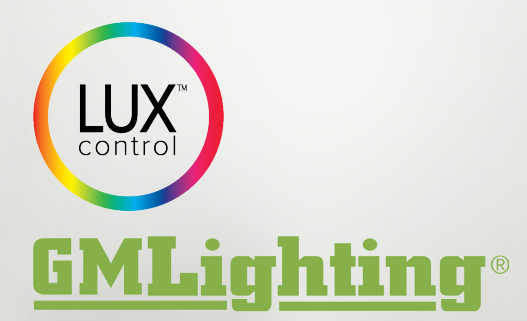

18700 Ridgeland Ave. Tinley Park, IL 60477

Technical Info: tech@gmlighting.net

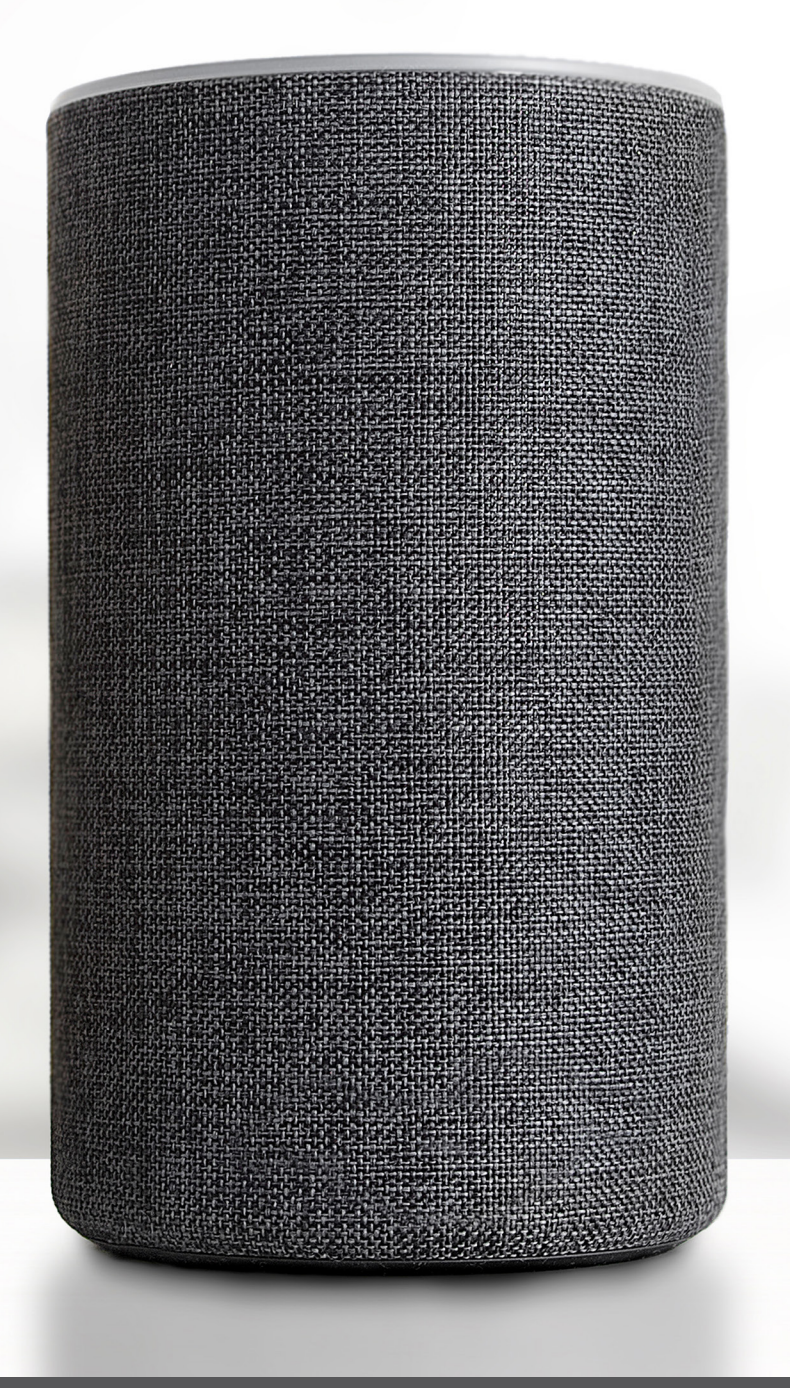

## Adding Alexa Voice Commands to LUXcontrol

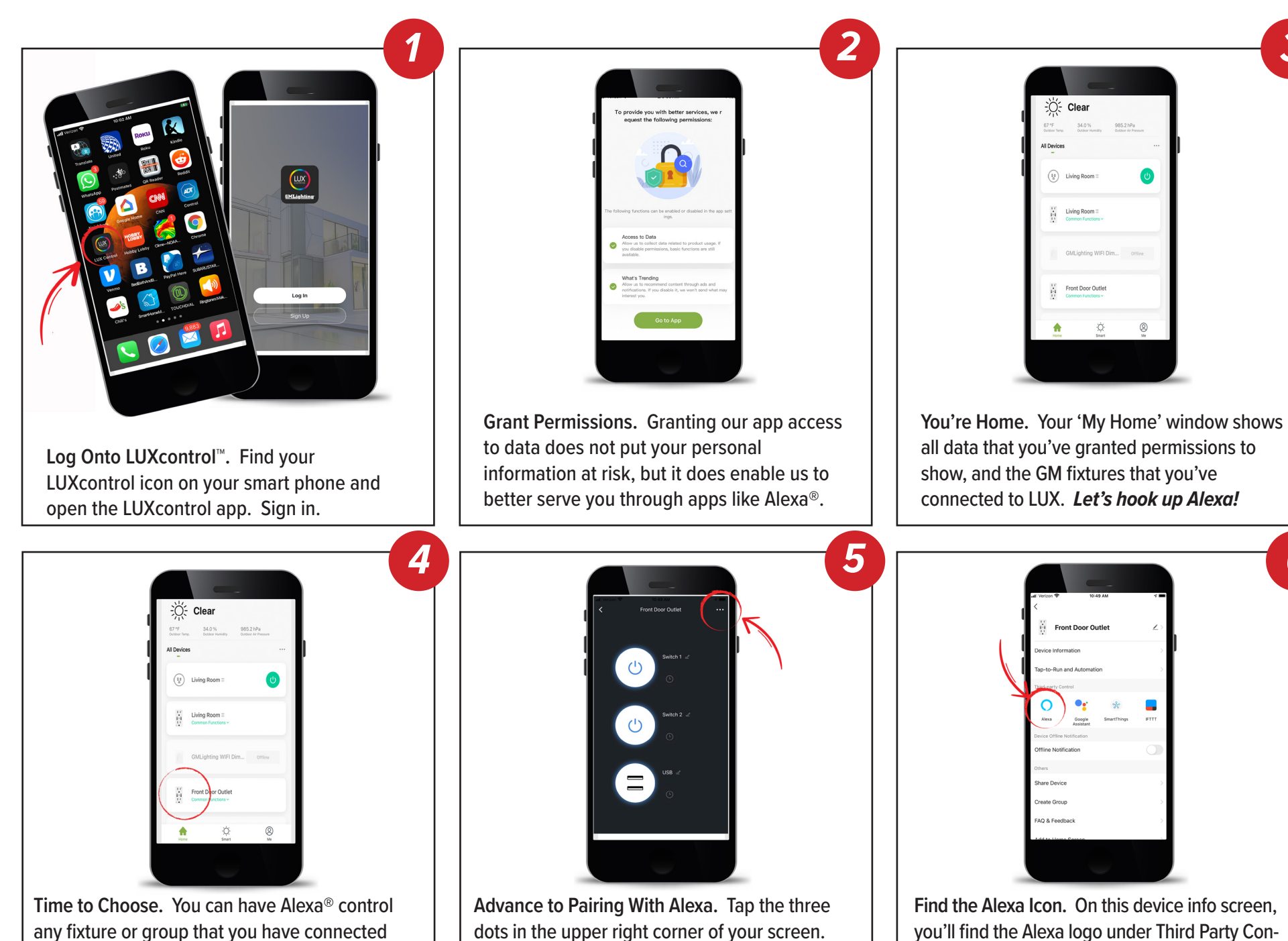

to LUX. Let's choose this outlet that's at the

front door. Click it.

Find the Alexa Icon. On this device info screen, you'll find the Alexa logo under Third Party Control (if you are not on this page, look for the 3 dots at the top of previous page). Go ahead and tap it.

3

6

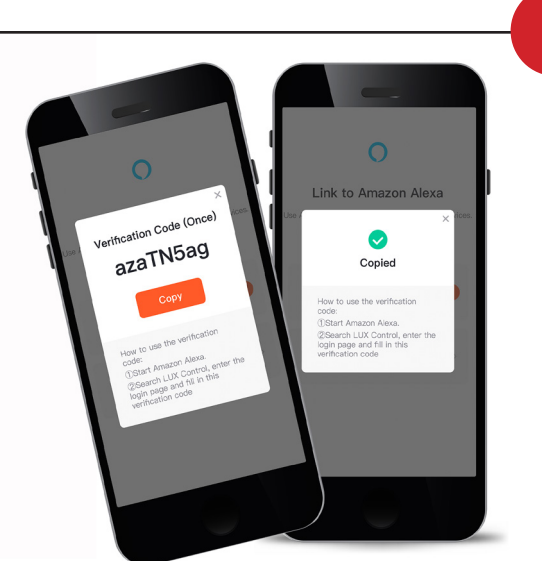

Verification Code. Click Link with Verification Code to get a code that you will use with the Alexa app. Make sure that you get the Copied Successfully confirmation.

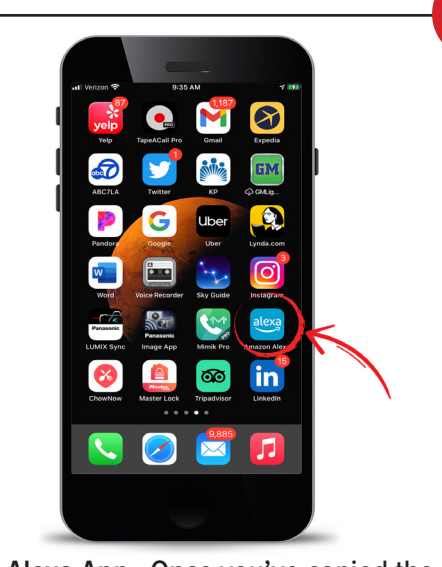

**Open Alexa App.** Once you've copied the special code, open the Alexa app and look at the bottom of the screen for Devices. Click it.

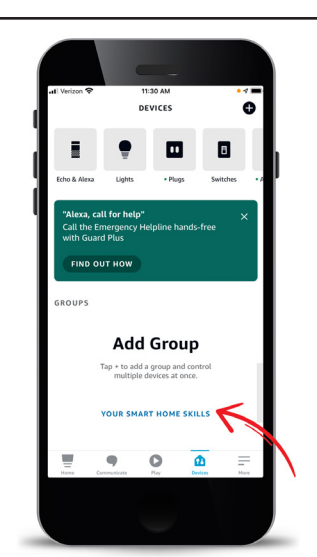

9

**Open Your Alexa App.** LUX is listed under 'Skills' - click on this link and you'll be one step closer to controlling your lights via your Alexa!

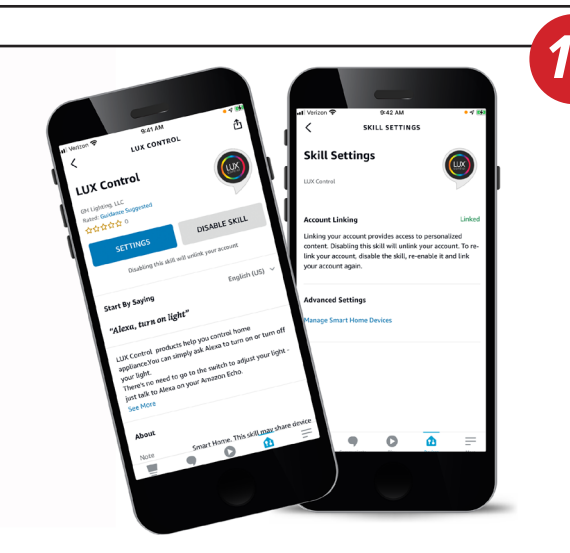

Getting Close! Paste your code and then open up the app to view the LUX page. Go to Settings to learn how to use your voice to activate your lights through LUX and Alexa.

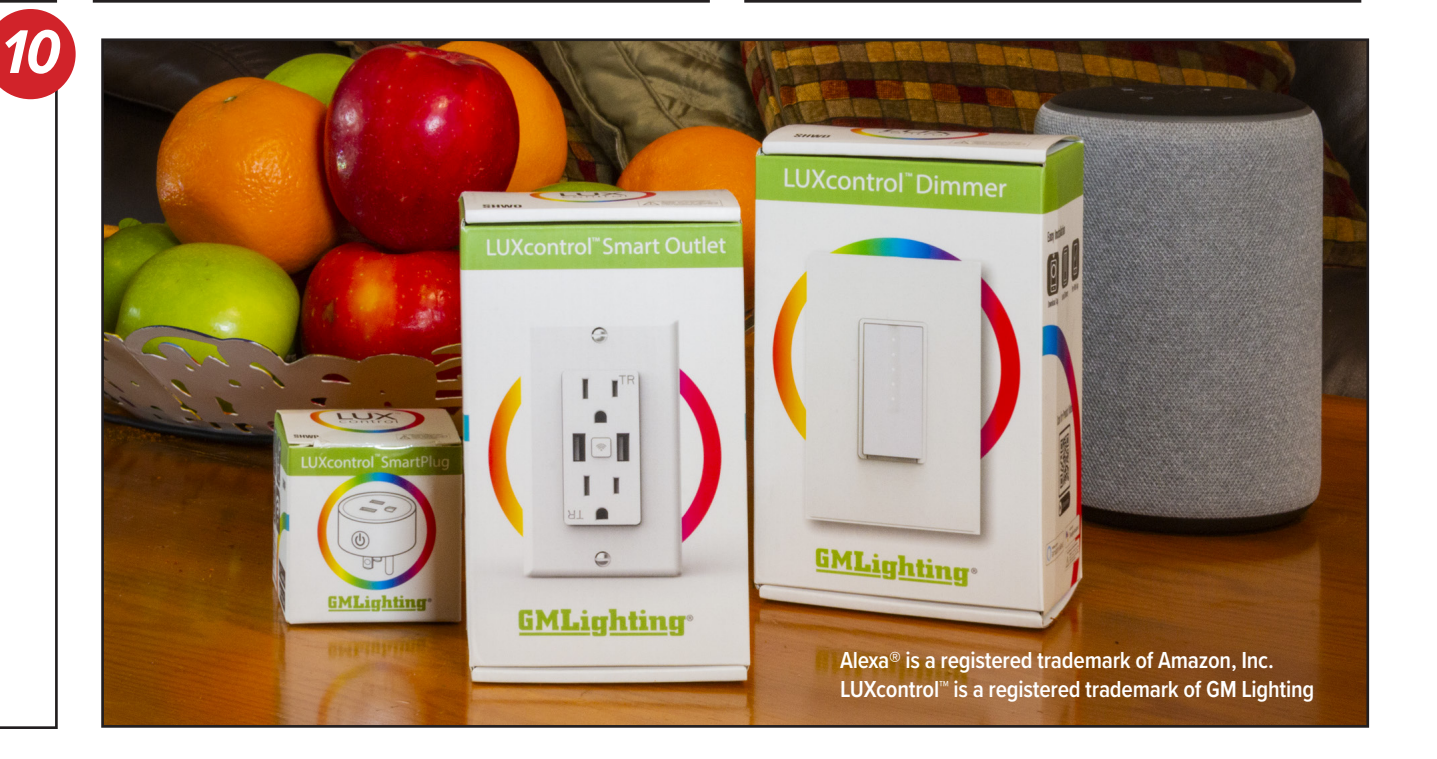

8